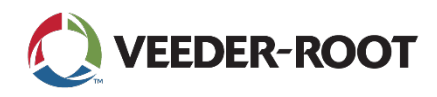

# **Technical Support Notification**

TLS4 Series Console Software Upgrade Instructions

### Summary

This process requires downloading the software from <u>veeder.com/us/software-downloads</u>, unzipping the downloaded folder, copying the files and directories to a blank thumbdrive and downloading/activating the software on the console.

Note: The blank thumbdrive should be formatted to FAT32, size 4-32GB.

### Instructions

3.

- 1. Go to <u>veeder.com</u>.
- 2. Select Support, and then select Software Downloads.

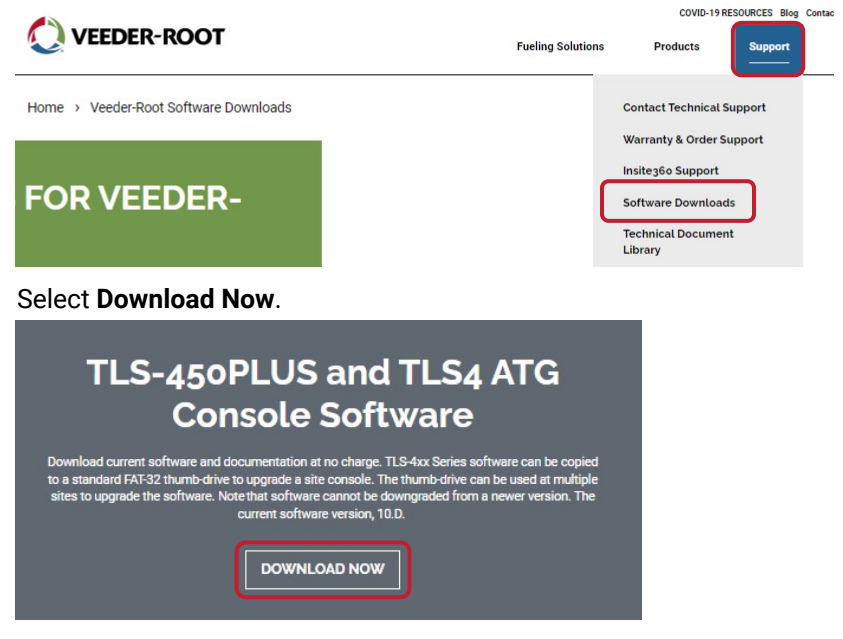

4. Fill out the required fields, then select Submit.

| First name*                                           | Last name*    |   |
|-------------------------------------------------------|---------------|---|
| Technical                                             | Support       |   |
| Email*                                                | Company name* |   |
| technicalsupport@veeder.com                           | Veeder-Root   |   |
| Job Title*                                            | Phone number* |   |
| Technical Support                                     | 800-323-1799  |   |
| Serial Number of the TLS gauges targeted for upgrade: | Country*      |   |
|                                                       | United States | ~ |

### Instructions (Continued)

5. Select the software version to start the download.

#### Download the Software:

TLS-4XX Series Software Version 10.D

Note: In most browsers the file will appear at the bottom of the page. The file should be in the Downloads directory.

6. The downloaded file is a zip file. Use a zip extractor (e.g., WinZip, 7Zip, JZip, PKZip, etc.) to extract the contents of the zip, which will create the following files and directories:

| ✓ <sup>3</sup>     | earch 342005-010D.v2                                                                                                    | 233.50-thumb 🔎                                                                                                    |
|--------------------|----------------------------------------------------------------------------------------------------|----------------------------------------------------------------------------------------------------|
| Date modified      | Туре                                                                                                    | Size                                                                                                    |
| 10/27/2022 9:59 AM | File folder                                                                                                    |                                                                                                    |
| 10/27/2022 9:59 AM | File folder                                                                                                    |                                                                                                    |
| 10/27/2022 9:59 AM | File                                                                                                    | 1 KB                                                                                                    |
| 10/27/2022 9:59 AM | SHA256 File                                                                                                    | 1 KB                                                                                                    |
| 10/27/2022 9:59 AM | SIG File                                                                                                    | 1 KB                                                                                                    |
| 10/27/2022 9:59 AM | File                                                                                                    | 1 KB                                                                                                    |
|                    | ▼ ♂ 5   Date modified 10/27/2022 9:59 AM 10/27/2022 9:59 AM   10/27/2022 9:59 AM 10/27/2022 9:59 AM 10/27/2022 9:59 AM   10/27/2022 9:59 AM 10/27/2022 9:59 AM 10/27/2022 9:59 AM | ▼ ऎ Search 342005-010D.v2   Date modified Type   10/27/2022 9:59 AM File folder   10/27/2022 9:59 AM File folder   10/27/2022 9:59 AM File   10/27/2022 9:59 AM File   10/27/2022 9:59 AM File   10/27/2022 9:59 AM SHA256 File   10/27/2022 9:59 AM SIG File   10/27/2022 9:59 AM File |

- 7. Copy the files and directories to the empty thumbdrive. The thumbdrive should contain the files shown in step 6.
- 8. Connect the thumbdrive to the console.

**Note:** USB ports are located under the console.

- 9. Before continuing the download process, **save a backup of the console to a thumbdrive** (it can be the same thumbdrive that contains the software upgrade files).
- 10. On the console, go to **Menu** → **Software Maintenance** → **DB Backup** For **Destination**, select **Thumbdrive**. Then select **Backup**.

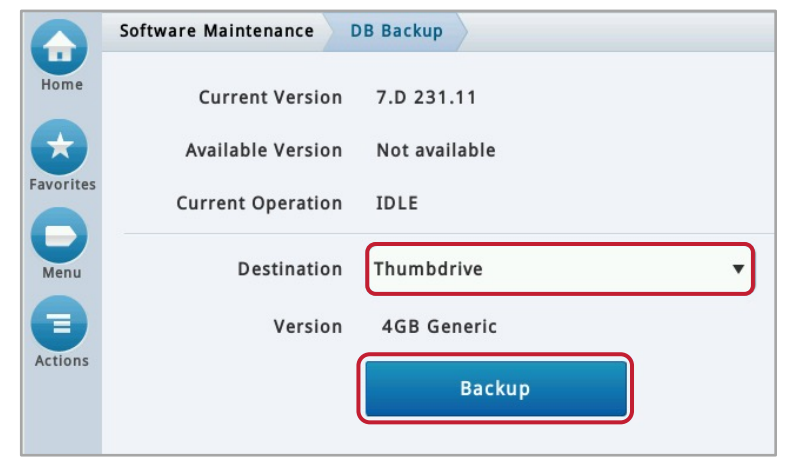

11. Wait until the backup completes.

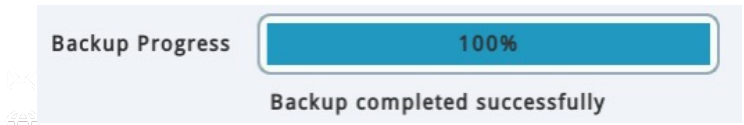

## Instructions (Continued)

- 12. On the console, go to **Menu** -> **Software Maintenance** -> **Download** to proceed with the download process.
- 13. For **Download Source**, select **Thumbdrive**. The software version will appear on the screen. *Example: TLS Upgrade release* 10.*D version* 233.50. Then, select **Download**.

|           | Software Maintenance Download                  |
|-----------|------------------------------------------------|
| Home      | Current Version 7.D 231.11                     |
| <b>T</b>  | Available Version Not available                |
| Favorites | Current Operation IDLE                         |
| Menu      | Download Source Thumbdrive 🔻                   |
|           | Version TLS Upgrade release 10D version 233.50 |
| Actions   | Download                                       |
|           |                                                |

14. Wait until the download completes.

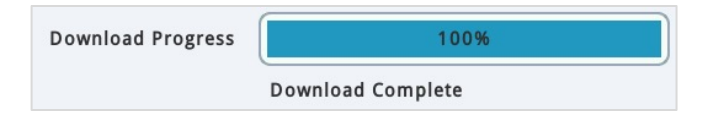

- 15. Select Menu → Software Maintenance → Activate/Revert.
- 16. The software downloaded in step 12 will be displayed under **Available Version**. *Example:* 10.D 233.50. Check the box, then select **Activate**.

**Note:** This will restart the console. If needed, shut the site down.

|           | Software Maintenance | Activate/Revert                                  |
|-----------|----------------------|--------------------------------------------------|
| Home      | Current Version      | 7.D 231.11                                       |
| *         | Available Version    | 10.D 233.50                                      |
| Favorites | Current Operation    | IDLE                                             |
| Menu      |                      | Click to acknowledge the system will be stopped. |
| Actions   |                      | Activate                                         |

### Instructions (Continued)

17. A confirmation box will appear. Select the 🗸 to continue.

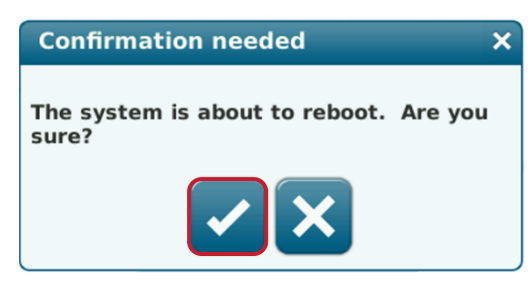

18. Wait for the console to automatically cycle power. When it starts back up, verify the new Software Version # is listed.

Go to Menu → Overview → About

|              | Overview About                                     |                | < Share 🔾            |
|--------------|----------------------------------------------------|----------------|----------------------|
| Home         | Console Series #8600Software Version #010.D.233.50 | Created        | Mar 16 2022 16:31:10 |
| $\mathbf{x}$ | Hardware Description                               | Value          | <b>A</b>             |
| Favorites    | CPU S/N                                            | 19100139       |                      |
|              | CPU Board Type                                     | Type 32        |                      |
|              | iButton S/N                                        | 000003f9bbd90b |                      |
| Menu         | UNIVERSAL SENS MODULE (B1.S1) S/N                  | 4294967295     | -                    |
|              | Installed Features                                 |                | <b>^</b>             |
| Actions      | ATG Functionality<br>DataLogger Functionality      |                |                      |

# Further Information

- Contact Veeder-Root Technical Support at +1.800.323.1799 for additional help or questions.
- Learn more on our <u>TLS-4XX Series Software Download</u> webpage.

125 Powder Forest Drive • PO Box 2003 • Simsbury, CT 06070 • ©2022 Veeder-Root • P/N 576047-367 Rev. A

Technical Support Hours: M-F EST: 8am-7pm

technicalsupport@veeder.com

veeder.com/us/technical-support

+1.800.323.1799

+1.814.695.4476 - International

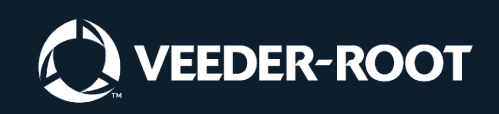